## Οδηγίες Εγγραφής στο ICISNET με EORI

Η διαδικασία που θα πρέπει να ακολουθήσετε είναι η εξής:

Μπαίνετε στη σελίδα <u>https://www.aade.gr/customs</u>

| ΥΠΗΡΕΣΙΕΣ ΠΡΟΣ: Πολίτες Επιχειρήσεις                                                    |                                                       |                                                           |  |
|-----------------------------------------------------------------------------------------|-------------------------------------------------------|-----------------------------------------------------------|--|
| ΑΑΔΕ<br>Ανεξάρτητη Αρχή<br>Δημοσίων Εσόδων                                              | 190 χρόνια<br>ΕΛΛΗΝΙΚΑ ΤΕΛΩΝΕΙΑ<br>1830 - 2020        | PRESIDENCY 2020-2021                                      |  |
|                                                                                         |                                                       | <b>€ #</b>                                                |  |
| Έλληνική                                                                                | 🔿 Τελ                                                 | ωνειακή Υπηρεσία                                          |  |
| Τελωνειακή<br>Υπηρεσία                                                                  | Νέα - Ανακοινώσεις                                    |                                                           |  |
|                                                                                         | Ο Νομοθεσία                                           |                                                           |  |
| 🤇 🤐 Πολίτες                                                                             | → 'Eyy                                                | ραφα και Πληροφορίες                                      |  |
| 🔁 Ηλεκτρονικές συναλλαγές                                                               |                                                       | Ο Γρόσθετες Λειτουργίες                                   |  |
| ( 🥃 Οικονομικοί φορείς )                                                                |                                                       | <ul> <li>Ξυχνες ερωτησεις</li> <li>Επικοινωνία</li> </ul> |  |
| 1830 - 2020                                                                             |                                                       |                                                           |  |
|                                                                                         |                                                       |                                                           |  |
|                                                                                         |                                                       |                                                           |  |
|                                                                                         |                                                       |                                                           |  |
|                                                                                         |                                                       |                                                           |  |
|                                                                                         |                                                       |                                                           |  |
| ΥΠΗΡΕΣΙΕΣ ΠΡΟΣ: Πολίτες · Επιχειρήσεις ·                                                |                                                       | MENOY 📃                                                   |  |
| Αλάξα<br>Ανεξάρτητη Αρχή<br>Δημοσίων Εσόδων                                             | 190 <b>хро́уіа</b><br>Елдника телонеіа<br>1830 - 2020 | PRESIDENCY 2020-2021                                      |  |
|                                                                                         |                                                       |                                                           |  |
| Αργική σελίδα 🥢 ΑΑΔΕΤΤελωνεία                                                           |                                                       |                                                           |  |
| ····· •                                                                                 |                                                       |                                                           |  |
| Πρόσθετες Λειτουργίες                                                                   | (                                                     |                                                           |  |
| npoooeleynettoopytey                                                                    |                                                       | 5 <b>*</b>                                                |  |
|                                                                                         |                                                       | Κατάλονος                                                 |  |
| Registration - ICISnet - EORI                                                           |                                                       | ερωτήσεων -                                               |  |
| • Εγγραφή στο ICISnet με EORI                                                           |                                                       | απαντήσεων                                                |  |
| <ul> <li>Ταχυδρομικές αποστολές</li> </ul>                                              |                                                       |                                                           |  |
| Eyχειρίδια - Manuals                                                                    |                                                       | FAQ                                                       |  |
| <ul> <li>εγχειριοιο ζυνήσεοτερών ερώτηματών</li> <li>Ποοδιανοαφές Μαγιμιάτων</li> </ul> |                                                       |                                                           |  |
| <ul> <li>Χρήσιμες Συνδέσεις</li> </ul>                                                  |                                                       |                                                           |  |
|                                                                                         |                                                       |                                                           |  |

Πηγαίνετε στο σύνδεσμο Εγγραφή στο **ICISNET με EORI** (στην πιο πάνω εικόνα με κόκκινο βέλος)

Σας ανοίγει η παρακάτω οθόνη:

| ТахіsNet gr                                                                                                    |  |
|----------------------------------------------------------------------------------------------------|--|
| » Αρχική Σελίδα<br>Καλωσήρθατε στην εφαρμογή πιστοποίησης χρηστών με αριθμό EORI.                                                                                                    |  |
| <ul> <li>Για να υποβάλλετε νέα αίτηση πατήσεε <u>Aiman</u></li> <li>Για να δείτε πληροφορίες για την κατάσταση μιας απεσταλμένης αίτησης πατήστε <u>Αναζήτηση αίτησης</u></li> </ul> |  |

## Κλικάρετε το σύνδεσμο Αίτηση

Συμπληρώνετε την παρακάτω οθόνη

|                                                                     |           | ¥~       |
|---------------------------------------------------------------------|-----------|----------|
| » Αἰτηση                                                            | Επιστροφή | Αποστολή |
| Aimon                                                               |           |          |
| Συμπληρώστε τα στοιχεία σας:                                        |           |          |
| "EORI :                                                             |           |          |
| <ul> <li>Ονοματεπώνυμο</li> <li>Επωνυμία</li> </ul>                 |           |          |
| *Επώνυμο : *Ονομα :                                                 |           |          |
| *Emai:                                                              |           |          |
| Αρ. τηλεφωνου :                                                     |           |          |
|                                                                     |           |          |
| Συμπληρώστε τα διαπιστευτήρια που επιθυμείτε:                       |           |          |
| *Username :                                                         |           |          |
| *Password :                                                         |           |          |
| *Eniβεβαίωση password :                                             |           |          |
|                                                                     |           |          |
| Συμπληρωστε τα γράμματα που διακρινετε στην παρακάτω εικόνα:        |           |          |
|                                                                     |           |          |
| *Γράμματα εκόνας :                                                  |           |          |
| Συμπληρώστε υποχρεωτικά τα πεδία που σημειώνονται με αστερίσκο (*). |           |          |

Καταχωρείτε το EORI, η ονομασία της εταιρείας όπως και το email της εταιρείας που δόθηκε όταν εκδόθηκε το EORI και είναι καταχωρημένο στη Ευρωπαϊκή Βάση EOS. Στη συνέχεια συμπληρώνετε τα πεδία Username, password της επιλογής σας. ΠΡΟΣΟΧΗ: τα στοιχεία αυτά (username, password) που θα επιλέξετε είναι μοναδικά και δεν μπορούν να αλλαχτούν!!

## Προσοχή στο σχηματισμό του password !!

To password θα πρέπει να έχει τα ακόλουθα χαρακτηριστικά:

- 1.Ελάχιστο πλήθος χαρακτήρων 8
- 2. Τουλάχιστον 2 αλφαβητικοί (1 πεζό, 1 κεφαλαίο)

3. Τουλάχιστον 1 αριθμητικός

4.Τουλάχιστον 1 ειδικός χαρακτήρας.

## Επιλέγετε Αποστολή (πάνω δεξιά)

Με τους κωδικούς που επιλέξατε θα μπορείτε να κάνετε είσοδο στο Icisnet.